## UNIT REGISTRATION GUIDE FOR STUDENTS

- 1. Access the University website <a href="https://www.seku.ac.ke">https://www.seku.ac.ke</a>
- 2. Select Students >>Student Portal as shown below

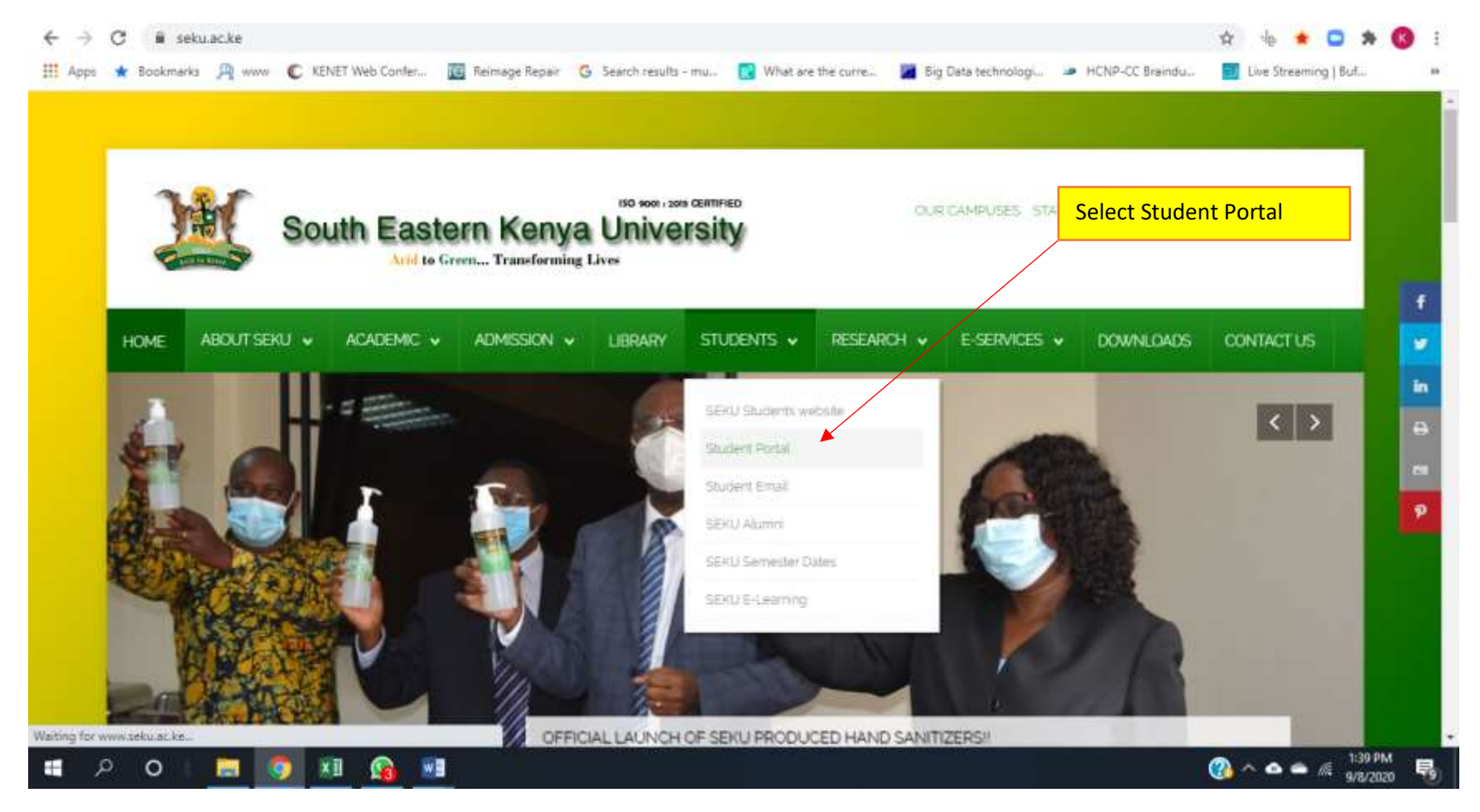

## 3. Login to the student portal

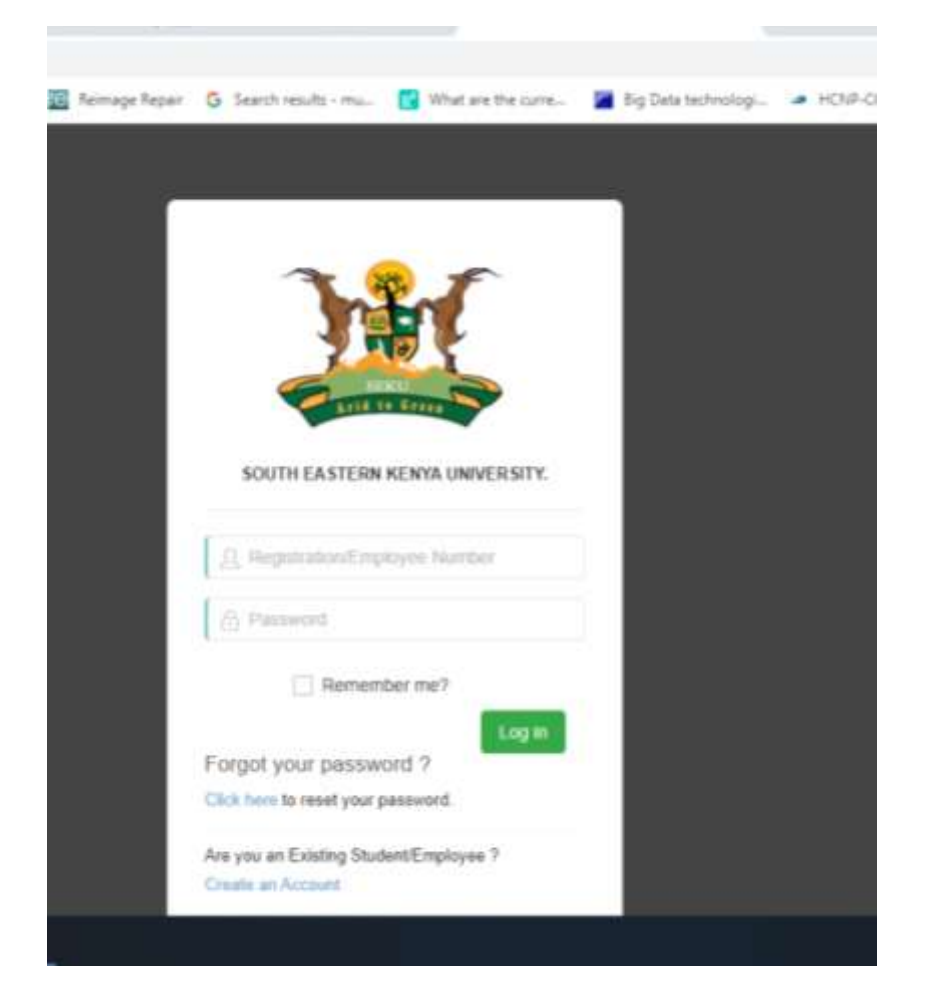

4. Enter the Registration Number and Password eg. D166/0002/2020

| SOUTH EASTERN KENYA            |          |             |            |                |               |            | Student     | Name               |
|--------------------------------|----------|-------------|------------|----------------|---------------|------------|-------------|--------------------|
|                                | ⊜ Home   | 5           | Select Aca | ademic         |               |            |             |                    |
| 😥 Dashboard                    | 6        |             |            |                |               |            |             | _                  |
| Announcements                  | <u> </u> | (           | )          |                | والط          | 0          |             |                    |
| 31. Registration Info          |          | New Message |            | Current Hostel |               | Now Evonts |             |                    |
| Session Reporting              |          |             |            |                |               |            |             |                    |
| Academic Details               | @ Recent | Messages    |            | × 0            | ⊘ Hostel Book | ings       |             | ~                  |
| Fees Reports                   | FROM     | SUBJECT     | MESSAGE    | DATE           | Hostel Name   | Session    | Booked Date |                    |
| Course Evaluation              |          |             |            |                |               |            |             |                    |
| Accompitation                  |          |             |            |                |               |            |             |                    |
| Messages                       |          |             |            |                |               |            |             |                    |
| Document Repository            |          |             |            |                |               |            |             |                    |
|                                |          |             |            |                |               |            |             |                    |
|                                |          |             |            |                |               |            |             |                    |
| 6 2020 ADNO SOFTWARES INTERNAL | IONAL    |             |            |                |               |            |             |                    |
| 📫 🔎 O I 🚞 🧕                    | ) 🖬 🧕    | <b>i</b>    |            |                |               |            | 🔹 🚳 🗠 🚳 🖉   | 113 PM<br>1/8/2020 |

5. The main Dashboard will appear as shown below

6. Select Academic Details

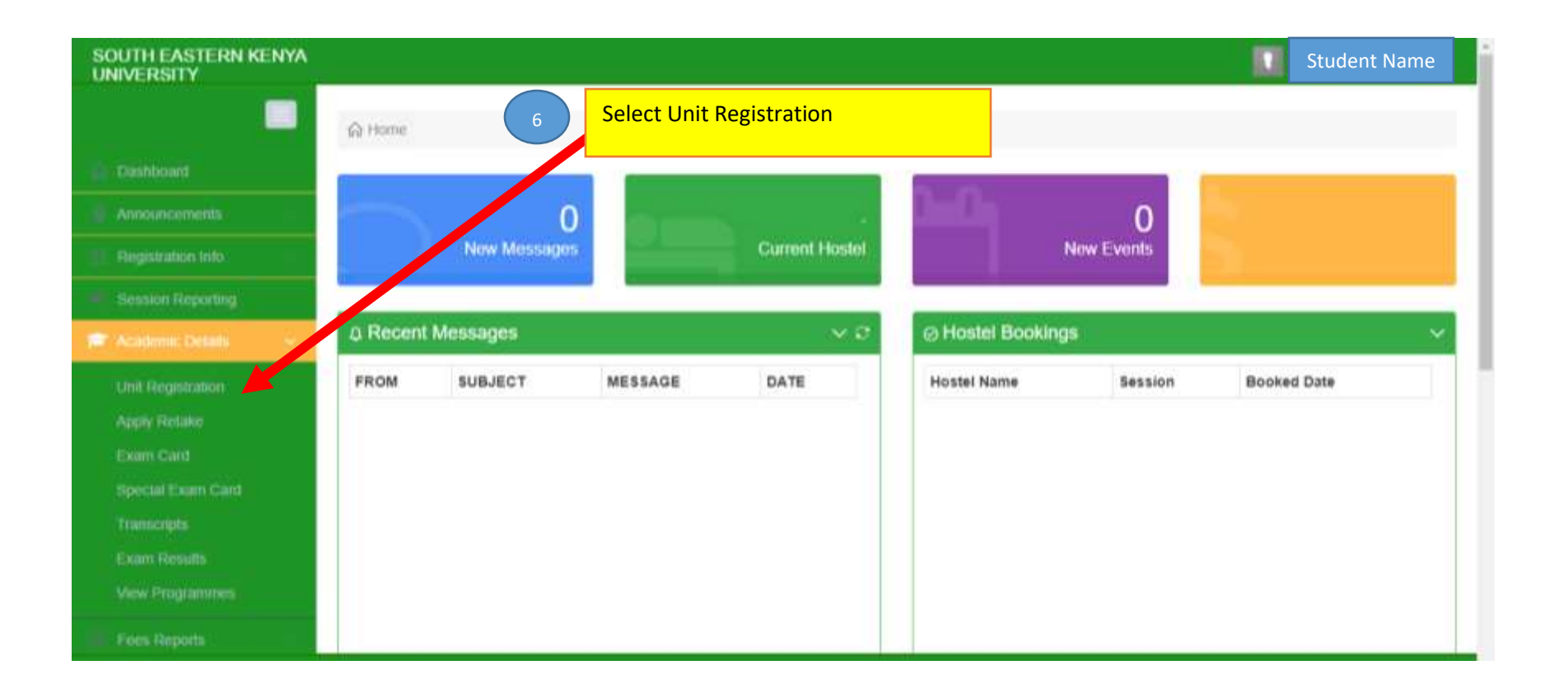

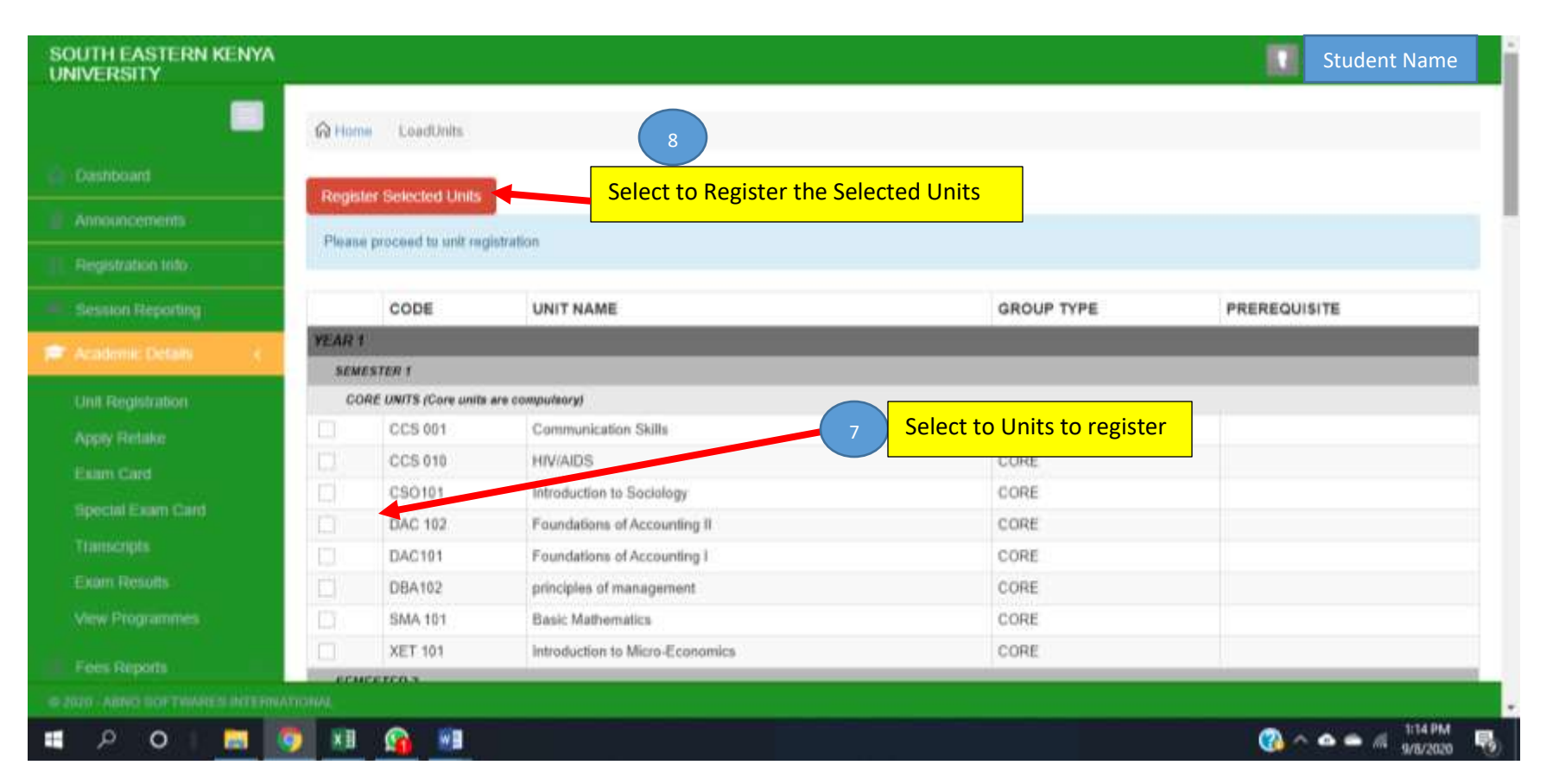

- 7. Select the Units to register by checking the  $\Box$  check box
- 8. Select the Selected Units

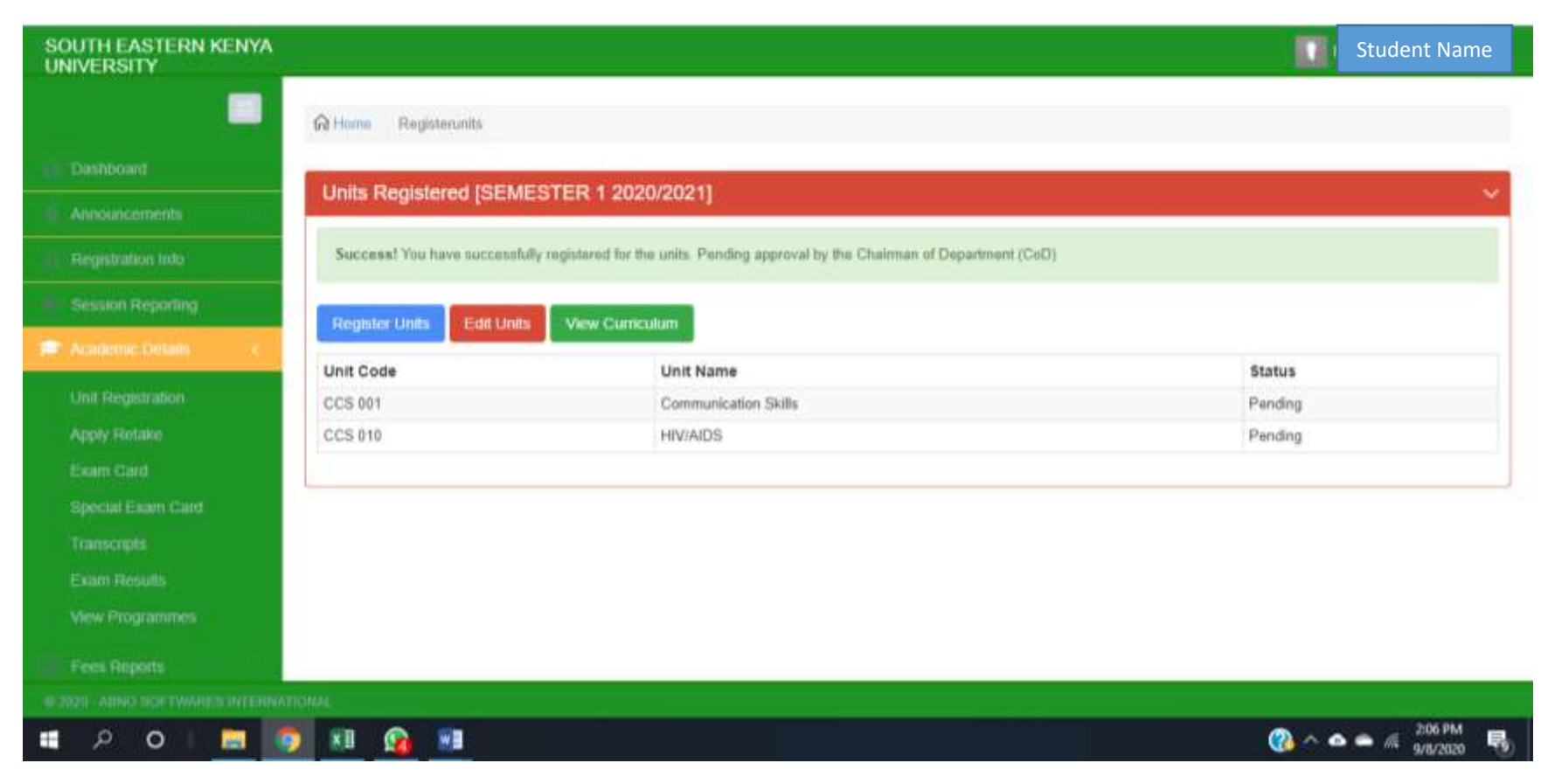

You have now successfully registered.

THANK YOU.

FOR ICT ASSISTANCE

EMAIL: ict@seku.ac.ke